cis1.5/robotics-spring2008-azhar robotics.edu—agents lab Brooklyn College, CUNY ©2008

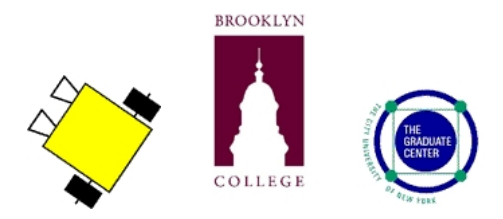

# lab III.2: surveyor robot class <sup>1</sup>, programmer defined functions

Name:

# information

- You will have one class period to work on this lab: Thurs MARCH 20. There may also be some extra time if needed.
- The assignment is due at the end of class (HARD COPY) on MON MARCH 31
- The assignment is worth **10 points**

# programming assignment (TO BE DONE WITH A PARTNER)

- MY PARTNER'S NAME IS:
- After you get each program to work, write the code in the boxes provided. Partial credit will be given!
- Demonstrate each working program for your instructor.

• Released under the Copyleft provision.

1

• Produced at Brooklyn College by John Cummins with assistance from M. Q. Azhar, and supervision from Professor Sklar.

# vocabulary

- Surveyor
- XBee USB Dongle
- text editor
- compile
- link
- command prompt
- make command
- cd (change directory) command
- class
- object
- member function

# materials

Make sure you have all of the following materials before you start the lab:

- Surveyor robot
  - The Surveyor is a cute little tracked robot that communicates with a PC via a XBee USB dongle.

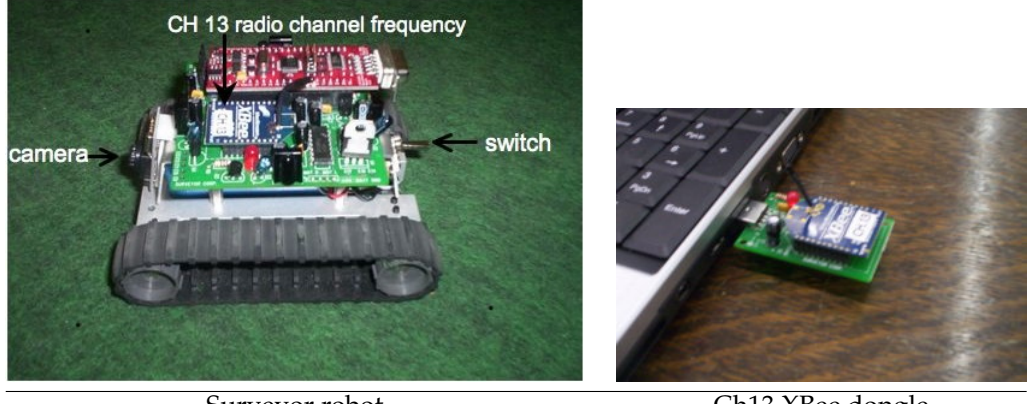

Surveyor robot

Ch13 XBee dongle

- c++ compiler, such as mingw (Windows) or g++ (Mac)
- codeblock, text editor, such as Notepad (Windows) or TextEdit (Mac) or pico (Unix)
- you must be in
  - \dev\examples directory in Windows
  - /dev/examples directory In Mac or Unix or Linux computer.
  - Please note that Windows computers use *back slash* (\) to separate directory (e.g., \dev\examples) while all other operating systems (e.g., Linux, Unix and Mac) use *forward slash* (/) to separate directory (e.g., /dev/examples)
  - use **cd** command in all machine to change directory. ask if you need help)

# instructions

## 1. create your first program

• Enter the following program using a text editor:

```
#include "SVR.h"
#include <stdio.h>
#include <stdlib.h>
#include <iostream>
#include <assert.h>
using namespace std;
/* make a global Surveyor object called robot */
Surveyor robot (ADDRESS);
int main()
{
    robot.drive(50, 50, 100);
    return 0;
}
```

In your editor, make sure you save the file as begin.cpp in \dev\examples\ directory!

#### 2. dissecting the code

• #include "SVR.h";

This line always needs to be included at the top of all programs writen for the Surveyor. Whenever you use a command in a program like robot.drive(50,50,100);, the Surveyor has to know what that means. The includet... line tells the program where to find a "library" of all the surveyor specific terms. Please note that this header is not part of standard C++ library. SVR.h is specially written for Surveyor robot.

• #include <stdio.h>;

This line is required for standard input output

• #include <stdlib.h>;

This header defines several general purpose functions, including dynamic memory management, random number generation, communication with the environment, integer arthmetics, searching, sorting and converting.

• #include <iostream>;

This header is an object-oriented library that provides input and output functionality using streams.

• #include <assert.h>;

This header defines one macro that can be used as a standard debugging tool.

• using namespace std;

This line lets you use cout and cin without additional syntax (e.g., std::cout).

- Surveyor robot (ADDRESS);
  - Creating class object: This line creates an object of class type Surveyor called robot. You may use this object (e.g., robot) to send commands (e.g., (drive(50, 50, 100)) to your robot.
  - **Global declaration:** This is a **global** declration and can be used by the *main()* program and as well as your defined functions in this program.
- int main ( )

This line needs to be in every program. This denotes the **main function**. This is what will be run when the program starts.

• {

This is a beginning **curly bracket**. Everything between the beginning ({) and ending (}) curly brackets is part of main. Curly brackets are used to delineate not only the main but also the function and blocks within a program.

- robot.drive(50, 50, 100);
  - drive() is a member function of Surveyor class.
  - Function Parameters: drive(int left, int right, int duration) member function of Surveyor class takes three integer parameters. For example, in our drive(50, 50, 100) member function call:
    - \* first parameter asks the robot to set its left track speed at 50 (the first 50)
    - \* second parameter asks the robot to its right track speed at 50 and
    - \* third parameter asks the robot to let it run for 100 hundreths of a second or 1 second.
  - **Creating class object:** Usually, you need to have class object to call member function. For example,

Surveyor robot (ADDRESS); created an object called robot.

- Calling member function: Use the dotoperator (.) to call your member function *object-Name.MemberFunction()* (e.g., robot.drive(50, 50, 100);)
- A **member function** (e.g., drive()) is an entity in an object-oriented program that contains instructions for the object (e.g.,robot) to do something, like perform an action (e.g., move) or set the value of a variable (data field).
- more about **drive** member function
  - The drive() member function of the Surveyor class is very useful for driving your surveyor robot.
  - The left and right track speeds can be in the range -128 to +127.
  - Use negative left or right track speeds (e.g., -50) to go in opposite direction.
  - The duration is in the range 0 to 255.
  - A duration of 0 means until the next drive command. The duration parameter is best for precise control, any value longer than a few hundredths of a second is probably best done by using a duration of 0 and having your PC do the timeing. Examine the sleep functions available on your system.

## 3. compile your program

• From the Windows command window or the Mac terminal window, at the command-line prompt (prompt>), type: prompt> make begin

This will compile and link the program.

• If there are errors in your program code, fix them and then try compiling and linking again until the program compiles and links without any errors.

### 4. run your program

- Make sure the **XBee dongle** is be same channel as your robot and is connected to your computer's USB port.
- Connect it to your computer's USB port (ask if you need help finding it).
- The Surveyor must be turned on.
- On Windows, at the command-line prompt (prompt>), type: prompt> begin or on the Mac (or Linux or Unix) terminal window, at the command-line prompt (prompt>), type: prompt> ./begin This will run your program and send commands to the robot.
- What did your robot do? Is that what you expected? Write your answer below.

## troubleshooting

- If you have trouble, check these things:
  - 1. The Surveyor must be turned on during communication.
  - 2. LEDs on the robot and dongle should be on.
  - 3. the make command should be in your **path** (ask if you need help).
  - 4. you should be in the right directory:
    - \* On Windows:
      - · \dev\examples directory in Windows.
    - \* On Mac:
      - · /dev/examples directory In Mac or Unix or Linux computer.
  - 5. Make sure the **XBee dongle** is be same **channel** as your robot and is connected to your computer's USB port.

## 5. modify the program

- Now change the program to make your robot go backwards for 4 seconds and then stop.
- Edit the program using your text editor, compile it, run it again to test it.
- Repeat this process until it works!

## 6. programming challenges

- Complete as many of the following programs as you can.
- After you get each program to work, demonstrate your working program for your instructor.

- Make sure that you save the program as **begin.cpp** and follow the procedures as described earlier to test your program.
- (a) Program the robot to go forward for 2 seconds and then go backward for 2 seconds and then stop. Is it back where it started from? (Hints: use negative left or right track speed to move the robot in opposite direction)
- (b) Make your robot to select a random direction and travel a random distance in that direction (hints: use rand and srand functions).
- (c) Program your robot to go in a square.
  - Write a function called square () that is designed to make the robot go in a square
  - Write a main() function that does the following:
    - Call the square() function
- (d) Program the robot the robot to go in a spiral pattern like this:

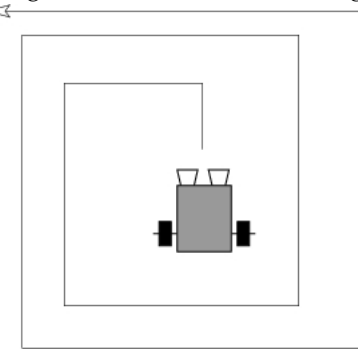

(e) Program your robot to go in a square, triangle, circle and spiral.

- Write a function called square(),triangle(), circle(), and spiral() which are designed to make the robot go in a square, triangle, circle and spiral respectively.
- All four functions have no parameters and return void
- Write a main() function that does the following:
  - i. add five letters to the set of user commands that will allow the user to tell the surveyor to go in a square (or triangle or circle or spiral). Use the following letters:

| Q | quit the program                |
|---|---------------------------------|
| s | make the robot go in a square   |
| t | make the robot go in a triangle |
| С | make the robot go in a circle   |
| р | make the robot go in a spiral   |

Note the distinction between upper and lower case letters!

ii. each user's choice will call the corresponding function to make the robot move according to user's choice.